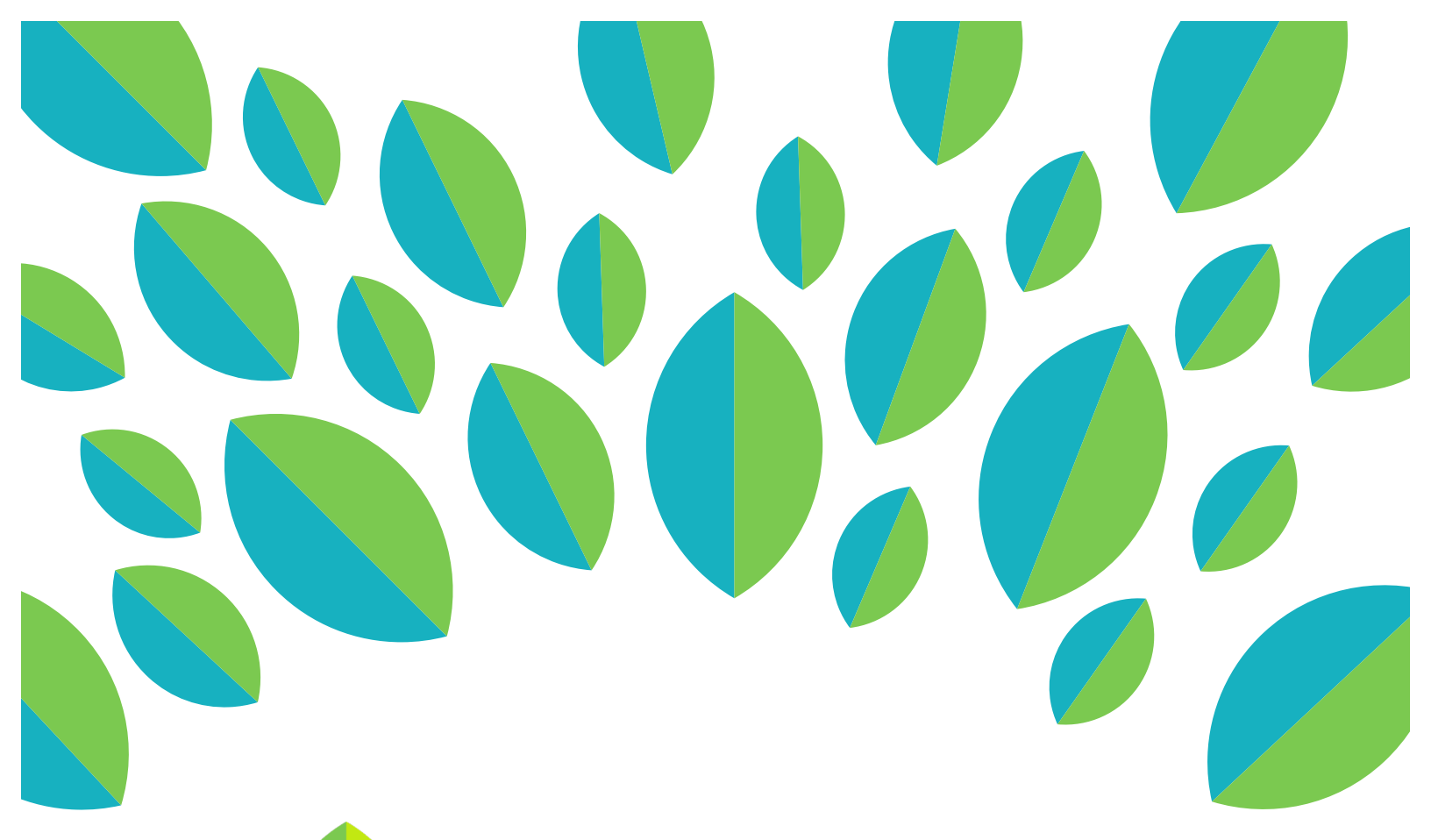

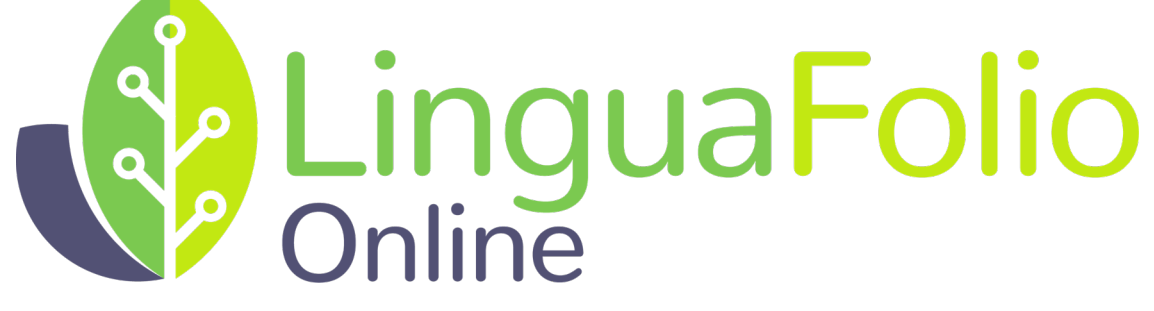

# **Instructor Tutorial**

**Reporting Functions** 

### Instructor Tutorial: Reporting Functions

This tutorial provides instructors an overview of reporting functions within *STARTALK LFO*. It is divided into the following sections:

- Section A: Class Reports
- Section B: Student Reports

### Section A: Class Reports

1. Go to startalklfo.uoregon.edu. Log in by clicking "Log In" near the top right corner of the screen.

| LinguaFolio STARTALK |                                                         | Home | About | Contact Log In |
|----------------------|---------------------------------------------------------|------|-------|----------------|
|                      | Grow your languages<br>with <b>LinguaFolio Online</b> . |      |       |                |
|                      |                                                         |      |       |                |
|                      | Get Growing                                             |      |       |                |
|                      |                                                         |      |       |                |

2. Next, you will see the screen below. After entering your username and password, click "Log In."

| Log In                                        |
|-----------------------------------------------|
| Username                                      |
| Password                                      |
| Remember Me     ■                             |
| If you forgot your password you can reset it. |

3. You will begin at your dashboard which will look similar to the one pictured below.

|                             | guaFolio STAF                                                         |                                 |                                                   |                                |                                   | 🧵 Log Out (t                                          | eacher0)                    |  |  |  |  |
|-----------------------------|-----------------------------------------------------------------------|---------------------------------|---------------------------------------------------|--------------------------------|-----------------------------------|-------------------------------------------------------|-----------------------------|--|--|--|--|
| 🌣 My Groups                 |                                                                       |                                 |                                                   |                                | Add New Group                     |                                                       |                             |  |  |  |  |
| < (                         | DEMO Beginnin<br>7 students. 1 instructors<br>Lang: Swehill, Spanish. | ng Swahili                      | Beginning Swahili<br>ents, 2 Instructors<br>entit | 7 students, 21<br>Lang: Swehil | nediate Swahili                   | Our new<br>O students, 1 instruction<br>Lang: Spanish | group                       |  |  |  |  |
| <b>Members</b>              |                                                                       |                                 |                                                   |                                |                                   |                                                       |                             |  |  |  |  |
| è Instructors (2)           | •                                                                     |                                 |                                                   |                                |                                   |                                                       |                             |  |  |  |  |
| Add Instructor              | teacher0                                                              | Li-Hsien Yang<br>Il-hsien y0702 |                                                   |                                |                                   |                                                       |                             |  |  |  |  |
| 🞓 Students (20)             | -                                                                     |                                 |                                                   |                                |                                   |                                                       |                             |  |  |  |  |
| *                           | *                                                                     | Alexis Evans<br>alexise0128     | Andrew Martinez<br>andrewm1021                    | Ariston Mokaya<br>aristorm0610 | Carter Ranck                      | Chandra Xu<br>chandrax0109                            | Chynna Lutje<br>chyma 10715 |  |  |  |  |
|                             | Students                                                              |                                 | Search                                            | South                          | Svaril                            | Sunt                                                  | Svahi                       |  |  |  |  |
| ۰ ۲                         | ۰ ۲                                                                   | * *                             | * *                                               | * *                            | * ×                               | <ul> <li></li> </ul>                                  | ۰ ۲                         |  |  |  |  |
| Chynna Lutje<br>chynnal0715 | Dylan Wells<br>dylanw0318                                             | Emma Miller<br>emmam0401        | Humzah Kashif<br>humzahk0321                      | John Chappell<br>johnc0131     | Jordan Al-Higazine<br>jordana0520 | Kaela Childers<br>kaela c1107                         | Katie Koehn<br>katiek0224   |  |  |  |  |
|                             |                                                                       |                                 |                                                   |                                |                                   |                                                       |                             |  |  |  |  |

4 a. Scroll down to access the "Can-Do Clusters" section of the dashboard. This section (pictured below) allows you to review reports related to the Can-Do Clusters that you have assigned to your students.

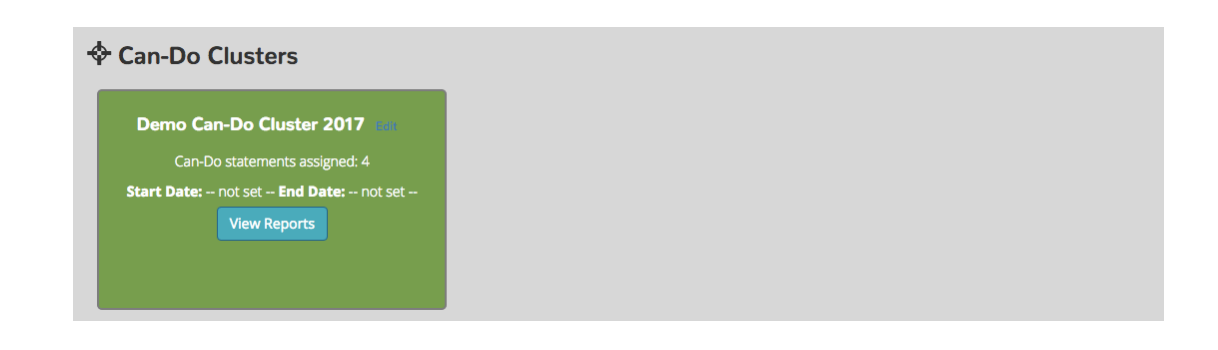

4 b. Select "View Reports" for the Can-Do Cluster you want to review.

| Demo Can-Do Cluster 2017 Can-Do statements assigned: 4 Start Date: not set End Date: not set |
|----------------------------------------------------------------------------------------------|
| Can-Do statements assigned: 4 Start Date: not set End Date: not set                          |
| Start Date: not set End Date: not set                                                        |
|                                                                                              |
| View Reports                                                                                 |

5. You will have access to a variety of reports related to the work that your students produce. The first report you will see is the "Aggregate Report." This report shows how learners have performed on the most recent evidence uploaded for all assigned Can-Do Statements. You may deselect a performance level by clicking it at the top of the graph. An example of the aggregate report for Interpersonal Communication is pictured below.

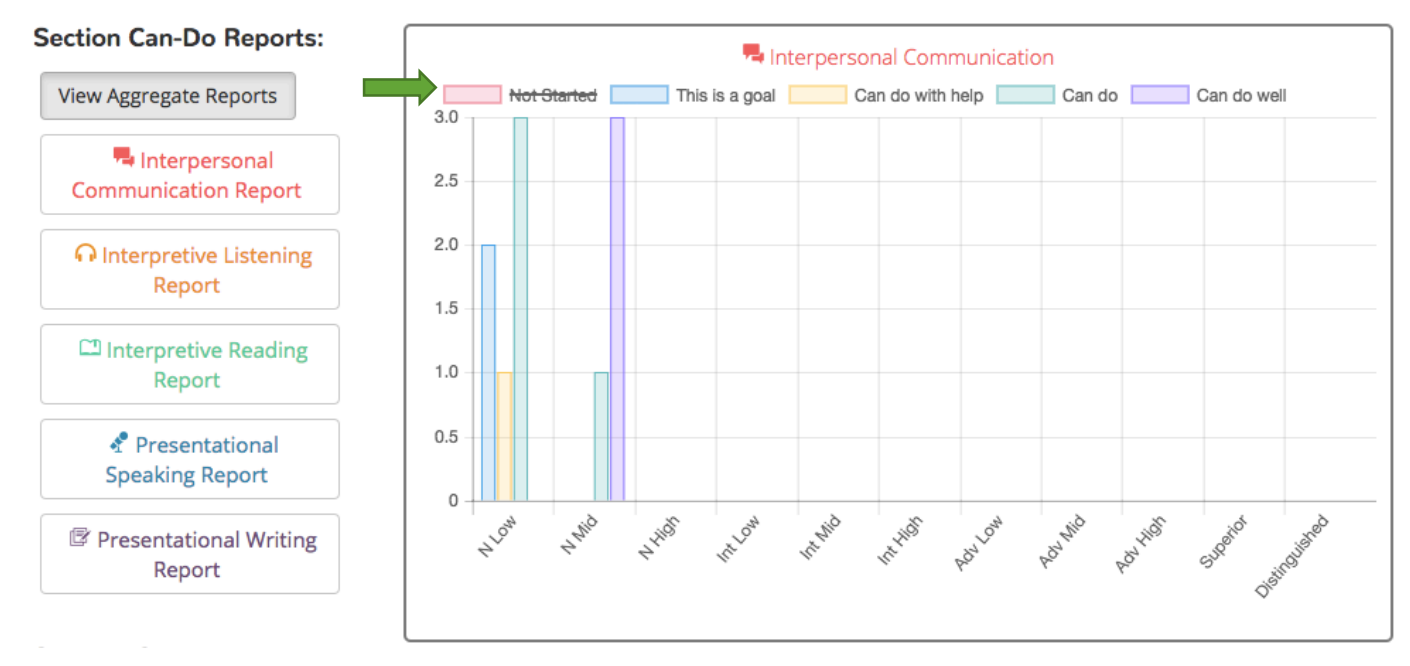

## Demo Can-Do Cluster 2017 Reports

In this report, students who have not started the work have been deselected. At the Novice Low level, two evidence files have been rated as "This is a goal," one evidence file has been rated as "Can do with help," and three evidence files have been rated as "Can do." At the Novice Mid level, one evidence file has been rated as "Can do," and three evidence files have been rated as "Can do well."

6. In order to see a report related to the specific Can-Do Statements within a Can-Do Cluster, click the appropriate mode of communication located in the banner on the right.

Demo Can-Do Cluster 2017 Reports

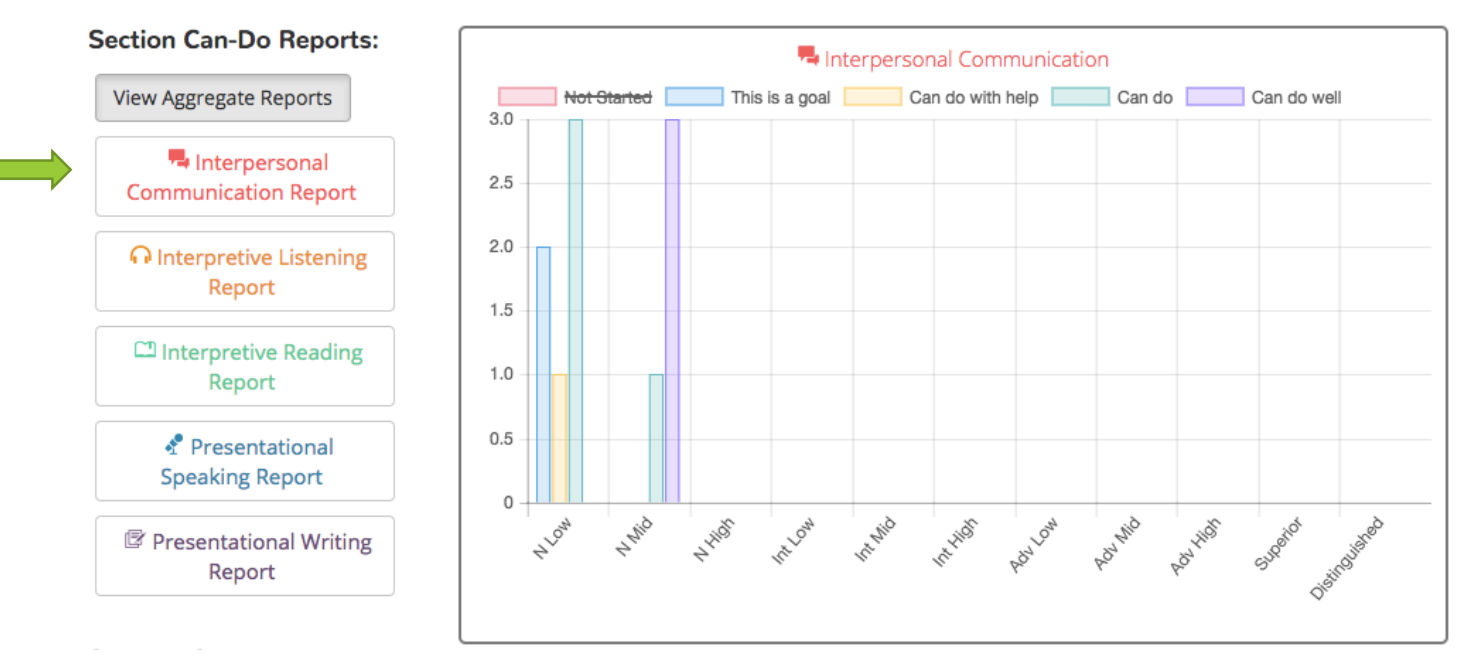

7a. Next, you can select how you want to view the report. Grid view ( ■ ) displays a series of graphs related to student performance, and list view ( ■ ) displays a textual overview of student performance.

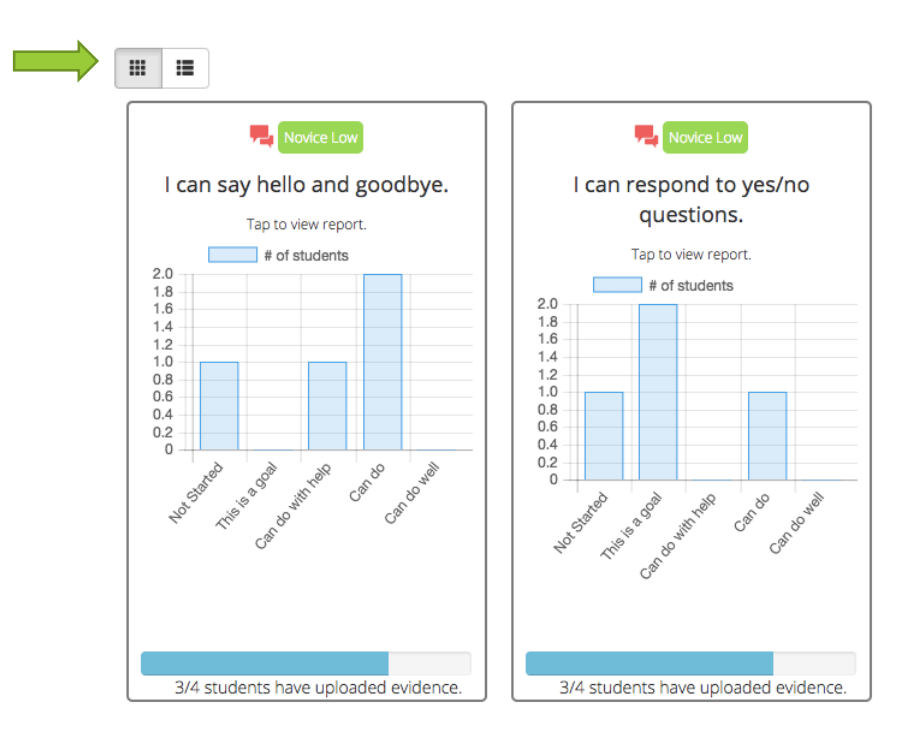

7b. If you select grid view, you will see an overview of how many evidence uploads have been evaluated at each performance level. For example, the graph below shows that two students have not yet uploaded evidence. One student has uploaded evidence evaluated as "Can do," and one student has uploaded evidence evaluated as "Can do well."

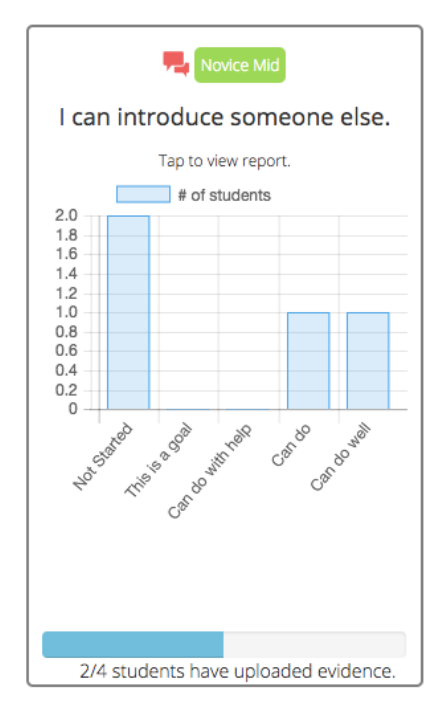

In order to view students' evidence, click any of the bars on the graph to display the Can-Do Report. Then select "View Evidence."

| Can-Do Report                            |             |                     | ×                |  |  |  |  |  |
|------------------------------------------|-------------|---------------------|------------------|--|--|--|--|--|
| I can say hello and goodbye to an adult. |             |                     |                  |  |  |  |  |  |
| ¢ Name                                   | ¢ Username  | + Status            | + Evidence Count |  |  |  |  |  |
|                                          | learner     | O-O-O-O Not Started | 0                |  |  |  |  |  |
| Abc                                      | learner2    | O-O-O-O Not Started | 0                |  |  |  |  |  |
| Stephanie Knight                         | student2017 | •••• Can do well    | 1 View Evidence  |  |  |  |  |  |
| Test Account                             | CASLS2017   | •••• Can do well    | 1 View Evidence  |  |  |  |  |  |

6c. If you select list view, you will see a list of the Can-Do Statements assigned within the mode. This list includes information regarding the number of students performing at each level on their most recent evaluation of evidence related to a particular Can-Do Statement.

| Can-Do                                   | Not<br>started | This is a<br>goal | Can-Do with<br>help | Can-<br>Do | Can-Do<br>well | # of Students with<br>Evidence |
|------------------------------------------|----------------|-------------------|---------------------|------------|----------------|--------------------------------|
| I can say hello and goodbye.             | 1              | 0                 | 1                   | 2          | 0              | 3                              |
| l can respond to yes/no questions.       | 1              | 2                 | 0                   | 1          | 0              | 3                              |
| I can say hello and goodbye to an adult. | 2              | 0                 | 0                   | 0          | 2              | 2                              |
| I can introduce someone else.            | 2              | 0                 | 0                   | 1          | 1              | 2                              |

Congratulations! You now know how to view and interpret reports for your entire class!

#### Section B: Student Reports

1. Repeat steps 1-4b in the previous section.

2. After clicking "View Reports," locate the learner who you would like to review in the left column. Click on "Aggregate Report" or "Can-Do Report" under the learner's name.

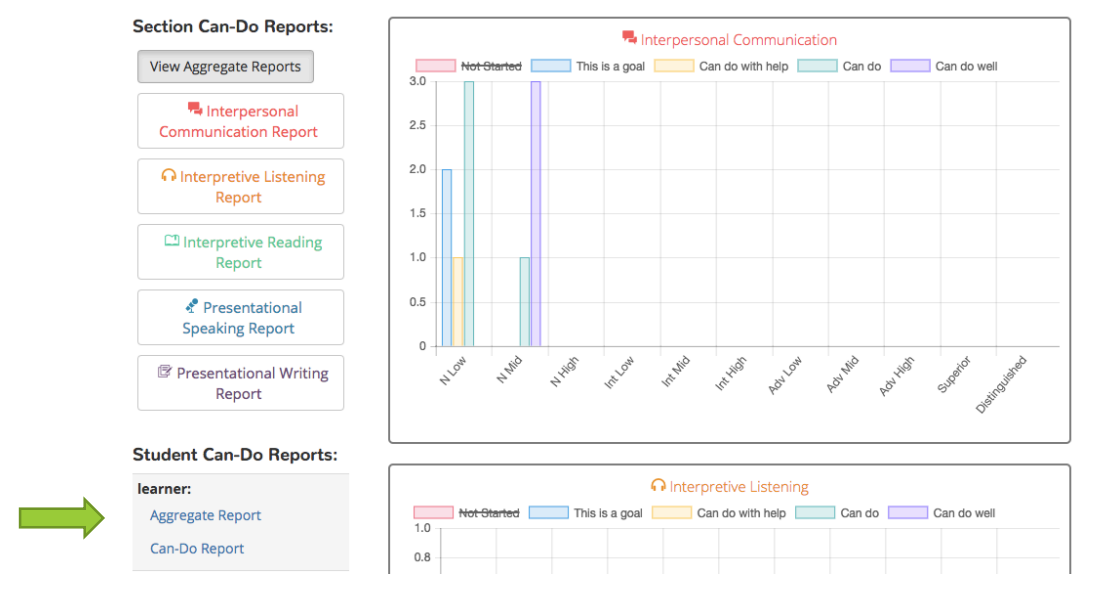

### Demo Can-Do Cluster 2017 Reports

3a. If you click "Aggregate Report," you will see how well the student has performed on the most recent evidence uploaded for the assigned Can-Do Statements. Each graph represents all proficiency levels within a given mode. The example below shows the Interpersonal Communication performance of the learner. At the Novice Low level, this learner uploaded evidence for one Can-Do Statement at the "This is a goal" level and evidence for one Can-Do Statement at the "Can do" level.

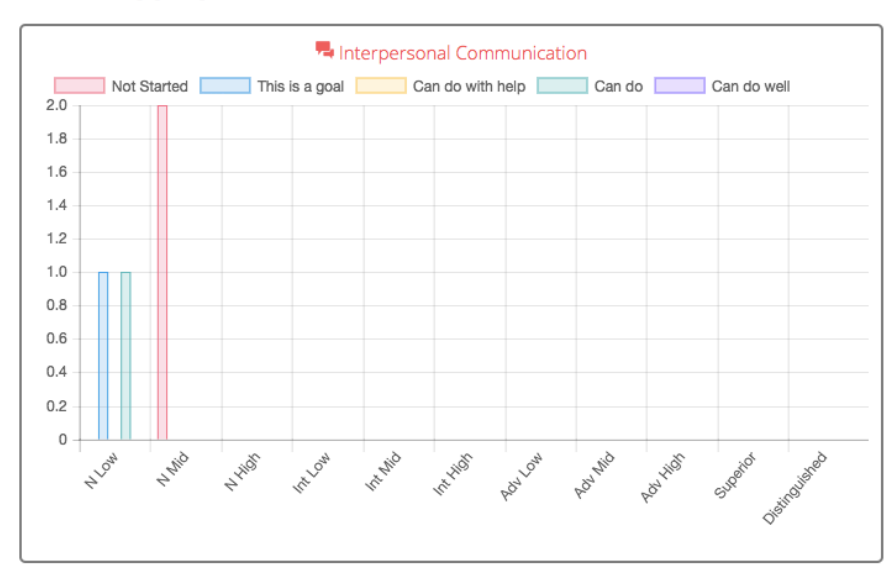

#### learner Aggregate Report

3b. If you click "Can-Do Report," you will see a series of graphs separated by mode of communication that feature the student's most recent performance on evidence uploaded for assigned Can-Do Statements. Additionally, you can view the total evidence count that student has created for each Can-Do Statement.

| Restance interpersonal Communication     |             |                   |                     |        |             |                  |  |  |
|------------------------------------------|-------------|-------------------|---------------------|--------|-------------|------------------|--|--|
| Can-Do                                   | Not started | This is a<br>goal | Can-Do with<br>help | Can-Do | Can-Do well | # of<br>Evidence |  |  |
| I can say hello and goodbye.             |             |                   |                     | •      |             | 5                |  |  |
| I can respond to yes/no questions.       |             | ✓                 |                     |        |             | 1                |  |  |
| I can say hello and goodbye to an adult. | •           |                   |                     |        |             | 0                |  |  |
| l can introduce someone<br>else.         | ~           |                   |                     |        |             | 0                |  |  |

#### learner Can-Do Report

You are now ready to view and interpret student reports! Congrats!

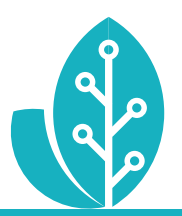

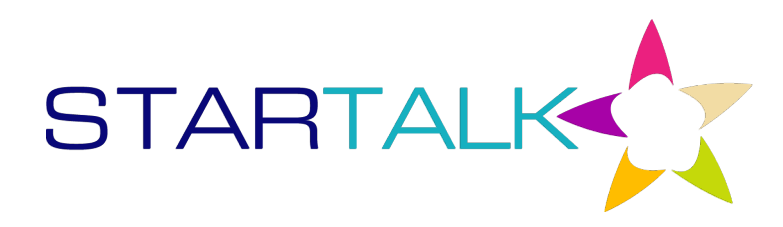

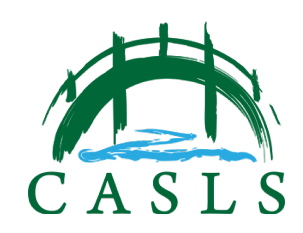

The STARTALK Program administered by the National Foreign Language Center at the University of Maryland and the U.S. Department of Education Title VI, under grant #P229A140004, support development of LinguaFolio Online. Contents do not necessarily represent the policy of the U.S. Department of Education nor imply endorsement by the federal government.